## Lippincott Procedures- Mobile Application

You can download the mobile application of LP from the Google play store or the Apple app store.

On the institutional login page of mobile application, ignore user name and password fields. Select **Open Athens** from the account validation options given at the lower end of the page.

| vodafone NZ 🗺 🖏 🖬 🖉                                                                                                    | ℕ∦№ 101 77% 回 13:35   |  |
|----------------------------------------------------------------------------------------------------|-----------------------|--|
| Lippincott<br>Procedures                                                                                                    | Wolters Kluwer        |  |
|                                                                                                    |                       |  |
| Institutional User Login                                                                                                    |                       |  |
| This application provides content access for existing Lippincott Procedures institutional subscribers only.                                                                                                    |                       |  |
| If your facility currently subscribes to Lippincott<br>Procedures and you do not have a user account,<br>please contact your facility's site administrator<br>to request a general user account. If your facility<br>does not currently subscribe and you would<br>like to learn more, please visit our website:<br>lippincottsolutions.com. |                       |  |
| Username                                                                                                    |                       |  |
| Password                                                                                                    |                       |  |
| O Remember me                                                                                                    |                       |  |
| Log In                                                                                                    |                       |  |
| IP Authenticate Active Direct<br>Other Institution Password                                                                                                    | ctory OpenAthens Help |  |

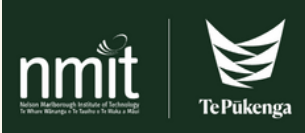

In the next pop-up box

- **1**. Type in NMIT in the 'find your institution' search box.
- 2. Then select the search result- Nelson Marlborough Institute of Technology.

| Lippincott<br>Advisor                             |                                               |   |
|---------------------------------------------------|-----------------------------------------------|---|
|                                                   | Sign in to Lippincott Advisor                 |   |
| Find your institu                                 | ution                                         |   |
|                                                   | 1                                             |   |
| Examples: Science Academy, sue@uni.ac.uk, London. |                                               |   |
| nmit                                              | Nelson Marlborough Institute of<br>Technology | > |

If logged into your NMIT account already, you are taken to the Lippincott app main page.

If not, you may need to log in with your NMIT email address and password in the next window. May also need authentication through Microsoft authenticator app.

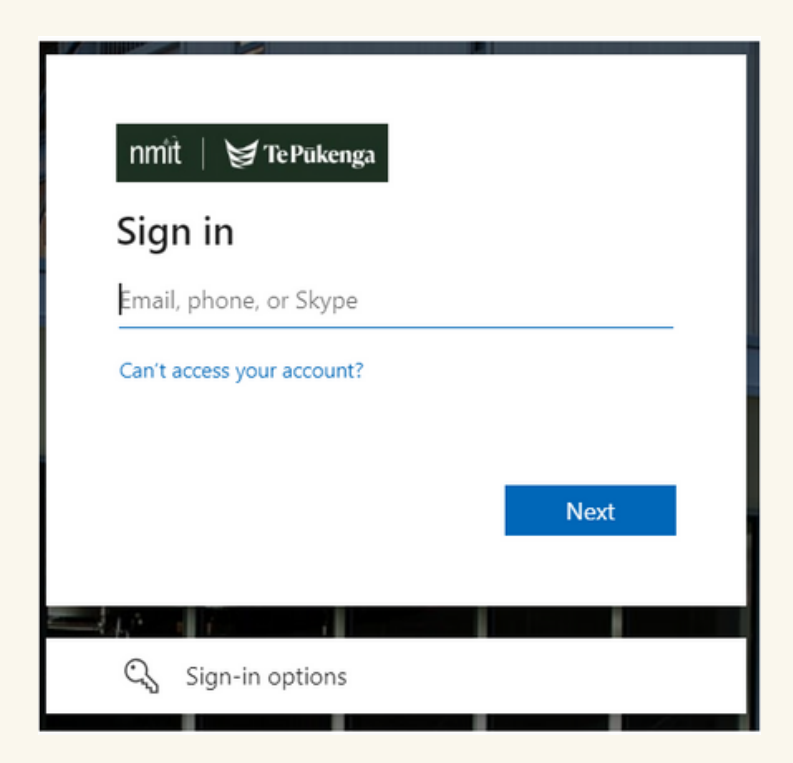

Ensure that you regularly update the app to get recent revisions, including New Zealand specific ones.

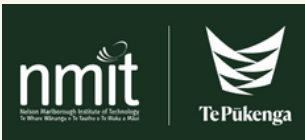